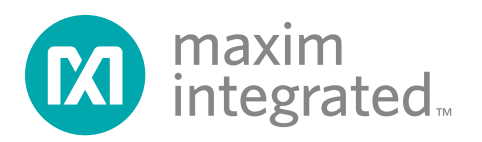

MAX17058和MAX17059评估套件(EV kit)包括MAX17058

和MAX17059评估板(EV kit)及Maxim DS91230+命令模块。

提供Windows XP<sup>®</sup>、Windows Vista<sup>®</sup>和Windows<sup>®</sup>7操

作系统兼容软件配合评估板使用,可从Maxim网站下载评

估软件: china.maximintegrated.com/evkitsoftware。

MAX17058和MAX17059评估板是经过完全装配和测试的

表贴PCB,用来评估MAX17058和MAX17059主机或电池

侧电量计,适用于手持或便携设备中的单节/两节锂离子 (Li+)电池。评估板由单节电池供电(MAX17058),可配

置为评估单节锂电池(MAX17058)或两节串联的锂电池

(MAX17059)。

# MAX17058/MAX17059评估板 评估: MAX17058/MAX17059

特性

- ◆ 电池输入电压范围
  ◆ MAX17058: +2.5V至+4.5V
  ◆ MAX17059: +2.5V至+12V
- ◆ 由单节电池供电(MAX17058)
- ◆ 评估单节(MAX17058)或2节(MAX17059)电池
- ◆ 每节电池的电压测量精度为±7.5mV
- ♦ 无需电流检测

概述

- ◆ 板载LDO, 用于评估2节电池(MAX17059)
- ◆ 软件兼容Windows XP、Windows Vista和Windows 7操 作系统
- ♦ 经过验证的PCB布局
- ◆ 完全安装并经过测试

定购信息在数据资料的最后给出。

### 元件列表

| DESIGNATION | QTY                             | DESCRIPTION                                                                                    |  |
|-------------|---------------------------------|------------------------------------------------------------------------------------------------|--|
| C1, C2      | 2                               | 1μF ±10%, 16V X7R ceramic<br>capacitors (0603)<br>Murata GRM188R71C105K<br>TDK C1608X7R1C105K  |  |
| C3          | 1                               | 0.1µF ±10%, 16V X7R ceramic<br>capacitor (0402)<br>Murata GRM155R71C104K<br>TDK C1005X7R1C104K |  |
| C4          | 0                               | Not installed, ceramic capacitor (0603)                                                        |  |
| D1, D2, D3  | 3                               | 5.6V zener diodes (SOD323)<br>ON Semi MM3Z5V6ST1G                                              |  |
| J1          | 1                               | RJ11 6-pin/6-center right-angle<br>through-hole jack                                           |  |
| J2          | 1                               | 1 x 6-pin straight-row header                                                                  |  |
| JU1         | 1                               | 3-pin header, 0.1in centers                                                                    |  |
| JU2         | 2 1 2-pin header, 0.1in centers |                                                                                                |  |

| DESIGNATION | QTY | DESCRIPTION                                               |  |
|-------------|-----|-----------------------------------------------------------|--|
| R1, R4, R5  | 3   | 150 $\Omega$ ±5% resistors (0603)                         |  |
| R3          | 0   | Not installed, resistor (0603)<br>(PC short)              |  |
| R6          | 1   | 10k $\Omega$ ±5% resistor (0603)                          |  |
| R7          | 1   | $1M\Omega \pm 5\%$ resistor (0603)                        |  |
| U1          | 1   | See the EV Kit-Specific<br>Component List                 |  |
| U2          | 1   | 3.3V LDO (5 SOT23)<br>Maxim MAX1726EUK33-T                |  |
| _           | 1   | DS91230 PicBrick board<br>(USB to RJ11)<br>Maxim DS91230+ |  |
| _           | 1   | RJ12 6-pos/6-pos reverse<br>modular cord, 7ft             |  |
|             | 2   | Shunts                                                    |  |
| _           | 1   | PCB: MAX17058/MAX17059<br>EVALUATION KIT                  |  |

Windows、Windows XP和Windows Vista是Microsoft Corp.的 注册商标。

本文是英文数据资料的译文,文中可能存在翻译上的不准确或错误。如需进一步确认,请在您的设计中参考英文资料。 有关价格、供货及订购信息,请联络Maxim亚洲销售中心: 10800 852 1249 (北中国区),10800 152 1249 (南中国区), 或访问Maxim的中文网站: china.maximintegrated.com。

## 评估板元件列表

| PART           | DESIGNATION | DESCRIPTION                                                   |
|----------------|-------------|---------------------------------------------------------------|
| MAX17058EVKIT# | 114         | 1-cell Li+ ModelGauge™ IC (8 TDFN-EP*)<br>Maxim MAX17058G+T10 |
| MAX17059EVKIT# | U1 -        | 2-cell Li+ ModelGauge IC (8 TDFN-EP*)<br>Maxim MAX17059G+T10  |

\*EP = 裸焊盘。

## 元件供应商

| SUPPLIER                               | PHONE        | WEBSITE                     |
|----------------------------------------|--------------|-----------------------------|
| Murata Electronics North America, Inc. | 770-436-1300 | www.murata-northamerica.com |
| ON Semiconductor                       | 602-244-6600 | www.onsemi.com              |
| TDK Corp.                              | 847-803-6100 | www.component.tdk.com       |

注:联系元件供应商时,请说明您正在使用的是MAX17058/MAX17059。

## MAX17058评估板文件

| FILE          | DESCRIPTION                                |
|---------------|--------------------------------------------|
| SETUP.EXE     | Installs the EV kit files on your computer |
| MAX17058k.EXE | Application program                        |
| README.HTML   | Help file                                  |

## 快速入门

### 所需设备

- MAX17058或MAX17059评估板
- +2.5V至+4.5V直流电源或单节电池
- DS91230+ PicBrick
- RJ12 6芯/6芯反向转接线
- 运行Windows XP、Windows Vista或Windows 7操作 系统的PC
- USB端口

**注:** 以下章节中,与软件相关的条目用粗体表示。**粗体**字 表示直接由评估软件提供的条目。<u>粗体字加下划线</u>表示与 Windows操作系统相关的条目。

#### 步骤

评估板已完全安装并经过测试。按照以下步骤验证评估板工作是否正常。注意:在完成所有连接之前,请勿打开电源。 1)将DS91230+电路板连接至PC的空闲USB端口。

## MAX17059评估板文件

| FILE          | DESCRIPTION                                |
|---------------|--------------------------------------------|
| SETUP.EXE     | Installs the EV kit files on your computer |
| MAX17059k.EXE | Application program                        |
| README.HTML   | Help file                                  |

- 2) 在DS91230+电路板的J2和评估板的J1之间连接RJ12转 接线。
- 3) 确认跳线安装在表1所示默认位置。
- 4) 将电源或电池的正端连接至评估板的BAT+ PCB焊盘。 将电源的负端连接至评估板的BAT- PCB焊盘。
- 5) 从网站<u>china.maximintegrated.com/evkitsoftware</u>下载 最新版本的评估软件MAX17058Rxx.ZIP或MAX17059Rxx. ZIP。将评估软件保存到一个临时文件夹,然后解压缩 ZIP文件。
- 6) 运行临时文件夹中的SETUP.EXE程序,在计算机上安装 评估软件。软件将复制程序文件,并在Windows的 <u>Start I Programs</u>菜单中创建图标。软件需要.NET Framework 4。如果您已连接至互联网,Windows自 动查找正确的文件并引导完成安装。您也可以下载 Microsoft .NET Framework 4 Client Profile (独立安装 程序),然后安装在PC上。
- 7) 点击<u>Start | Programs</u>菜单中的图标,启动评估程序。
- 8) 装载默认或自定义电池模型。

ModelGauge是Maxim Integrated Products, Inc.的商标。

## 硬件详细说明

MAX17058/MAX17059评估板为完全安装并经过测试的表贴PCB,评估MAX17058和MAX17059主机或电池侧电量计,适用于手持或便携设备中的单节/两节Li+电池。评估板可由输入范围为+2.5V至+4.5V的单电源或电池供电。评估板可配置为评估单节锂电池(MAX17058)或串联的两节锂电池(MAX17059)。评估MAX17059在2节Li+电池较高电压的工作状况时,利用可选的LDO U2为VIN供电。

# MAX17058/MAX17059评估板 评估: MAX17058/MAX17059

### 默认跳线设置

MAX17058评估板默认设置为评估单节Li+电池,MAX17059 评估板默认设置为评估两节Li+电池。在采用两节电池的情况下,LDO U2使得仅通过单电源即可为评估板供电。

评估MAX17058时,将跳线JU1安装在引脚1-2,并拆下 JU2安装的所有短路器,以旁路LDO。评估MAX17059时, 将跳线JU1安装在引脚2-3,在JU2安装短路器以通过LDO 为VIN供电。关于跳线JU1和JU2的设置,请参见<u>表2</u>和<u>表3</u>。 **注:**使用单独的电源为VIN供电或评估MAX17058时,不 要安装JU2,以防从电池消耗额外的电流。

### 表1. 默认跳线位置

| ወዙ ራት | 默认短路器位置  |          |
|-------|----------|----------|
| 此线    | MAX17058 | MAX17059 |
| JU1   | 1-2      | 2-3      |
| JU2   | 打开       | 已安装      |

### 表2. 电源输入(JU1)

| 短路器位置                                   | VDD引脚                     | 评估板配置    |
|-----------------------------------------|---------------------------|----------|
| 1-2*                                    | 由加至BAT+和BAT- PCB焊盘之间的电池供电 | MAX17058 |
| 2-3                                     | 由LDO U2的+5V输出供电           | MAX17059 |
| × • • • • · · · · · · · · · · · · · · · |                           |          |

\*MAX17058默认位置。

### 表3. LDO U2输入设置(JU2)

| 短路器位置 | U2输入          | U2输出 | 评估板配置    |
|-------|---------------|------|----------|
| 已安装   | 连接至BAT+ PCB焊盘 | 使能   | MAX17058 |
| 未安装*  | 浮空            | 禁止   | MAX17059 |

\*MAX17058默认位置。

### 主窗口

您可重新调整窗口中左、右部分的大小(图2)。绝大部分功 能可通过菜单实现,但应提前留意以下部分项目。

#### 当前加载的自定义电池模型

该组合框显示已由软件装载至器件的自定义模型。如果器 件复位,则自动重装载该模型。如果使用默认模型,此处 不显示任何信息。配置文件的任何修改都不会自动重装载。

#### 将寄存器内容装载到文件

该组合框显示软件记录寄存器的文件路径。如果文本框为 空白,则不保存任何文件。

#### RCOMP配置

可以在此处输入一个字节,然后按下Write RCOMP按钮, 将其写入器件。该操作与在存储器中写入数值不同,因为 RCOMP是2字节寄存器的一部分。

MAX17058 Evaluation Kit I-Cell Li+ModelGauge IC MAX17058 Evaluation Kit Found a MAX17058! Load the Custom Model matching your battery for best fuel-gauge accuracy. Load a Qustom Model Use Default Model Load a Log File for Demo Mode Ext EVKit Application © 2011 Maxim Integrated Products Found

图1. MAX17058评估软件(启动界面)

## 软件详细说明

#### 启动界面

在启动界面(图1)可选择三种完全不同的模式之一:

- 自定义模型用于实际的MAX17058/MAX17059。如果 修改这一行: Device = MAX1704x修改为Device = MAX17058,可在软件中使用MAX17040/1/3/4的自定义 模型。
- 默认模型用于MAX17058。

警告: 使用默认模型得到的电量计性能通常较低。为获 得良好的电量计性能,建议使用与电池特征相匹配的模 型。

• 带有MAX17058记录文件的演示模式。

注意,MAX17059评估软件也可从Maxim的网站下载: <u>china.maximintegrated.com/evkitsoftware</u>。

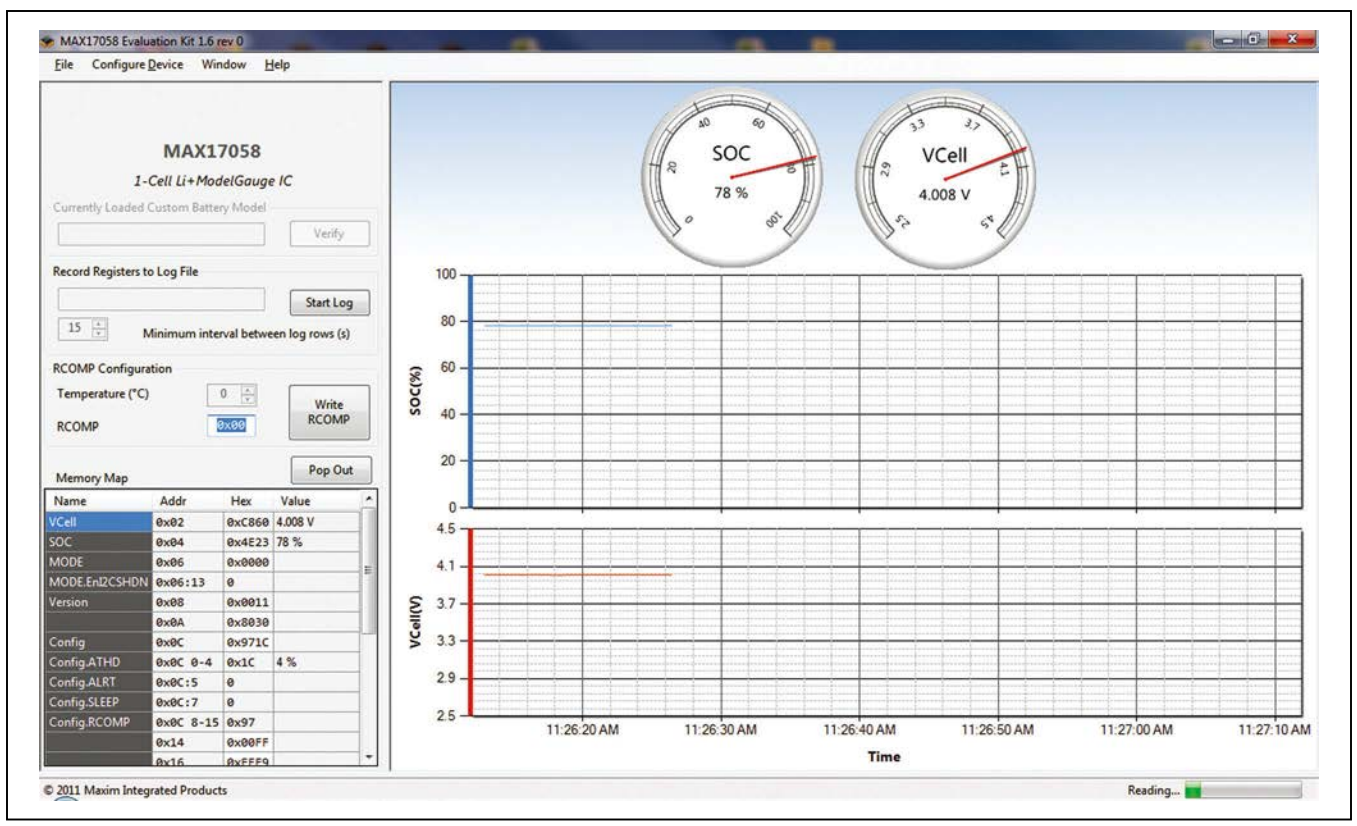

图2. MAX17058评估软件(主窗口)

如果使用自定义模型,也可更改温度,从而调整MAX17058 获得适当的温度性能。更改数值时,立即计算新的 RCOMP数值并显示在文本框中。只有按下Write RCOMP 按钮后,才将数值写入器件。对RCOMP的更改不反映在 温度中。

#### 存储器映射

C程序编程人员应该很熟悉用于Name和Addr的符号,只有 少许改动。存储器清单:

- Name:圆点表示单个地址具有多种含义。这与C程序 固件操作位相似。
- Addr: 冒号表示0索引位置,而非位的字段大小。破折 号表示取值范围(例如,0x0C:0-4代表5位数值,从地 址0x0C偏移0位)。
- Hex: 从器件直接读取的原始数值。
- Value: 原始十六进制数值的转换结果,通常带有单位。 报警位标识在未激活时为空白,报警时显示文字。

• Description:关于功能的附加说明,详细信息请参考 MAX17058/MAX17059 IC数据手册。

您可通过存储器映射直接将数据写入器件。为了写入原始 的十六进制数据,选中Hex栏中的单元覆盖当前数值,按 回车或跳格键。软件将提示把数值写入器件。暂停正常通 信,将在图形中看到对应的空白点。

对于有转换系数的寄存器(例如Hibernate Threshold或 VAlertMax),也可更改Value栏。软件将该数值转换成十六 进制原始值,并提示确认待写入的数值。

注意,并非所有寄存器都可写。

可利用Preferences窗口配置绘图。

#### 绘图

绘图为交互式操作。通过在绘图区域左键点击并拖曳,可 放大Time轴。拖曳时将看到高亮显示区域。点击左下方的 小按钮或在绘图区域点击右键,可放大绘图。

一旦关闭应用软件,将不可恢复未存入文件的绘制信息。

上部和下部的绘图曲线在时间上同步,所以缩放一个图形时,另外一个随之缩放。y轴刻度固定,不可更改绘制的寄存器或位置。

## 独立窗口

#### 首选项

该区域包括读取器件的频率以及如何描绘的选项。如果试 图观察瞬态事件,则需增大读取速度以及实际描点的频率。 如果长时间频繁读取,绘图可能占用大量系统内存,需留

意这些设置。如果达到最大点数,则从开始位置截断数据点。在绘图曲线上不能恢复被废弃的点。

## MAX17058/MAX17059评估板 评估: MAX17058/MAX17059

### I<sup>2</sup>C流量记录窗口

在该窗口可看到启动的流量日志,以及任何时间设置器件 的日志。日志详细记录每一操作步骤,包括具体的读写操 作。这有助于消除与器件通信的不确定性。该日志不显示 标准的读取事件。

#### 存储器映射弹出窗口

该窗口显示的信息与主程序的存储器映射相同,但在该映 射中不可更改数值。这是读取寄存器说明的最简单位置。

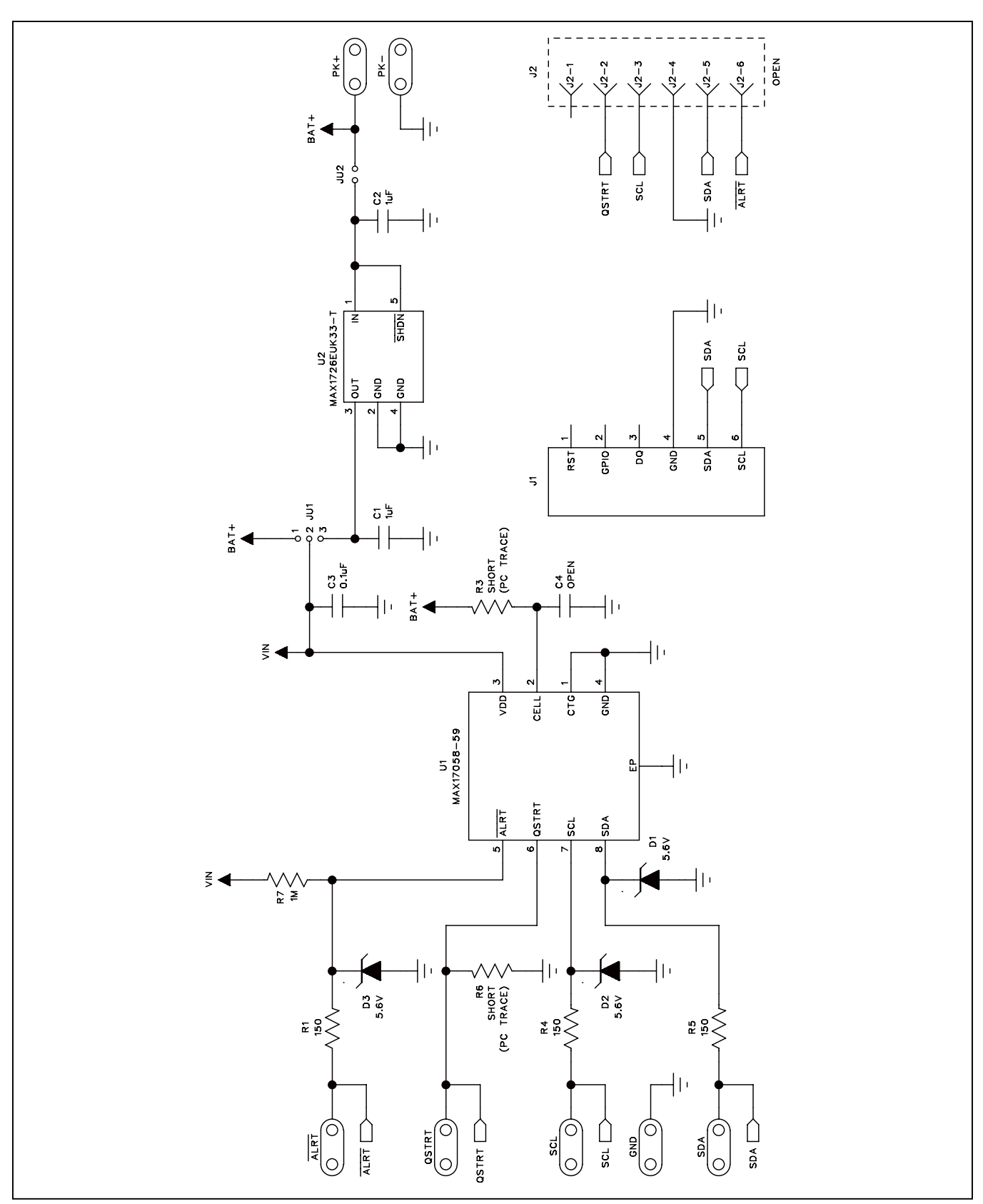

图3. MAX17058/MAX17059评估板原理图

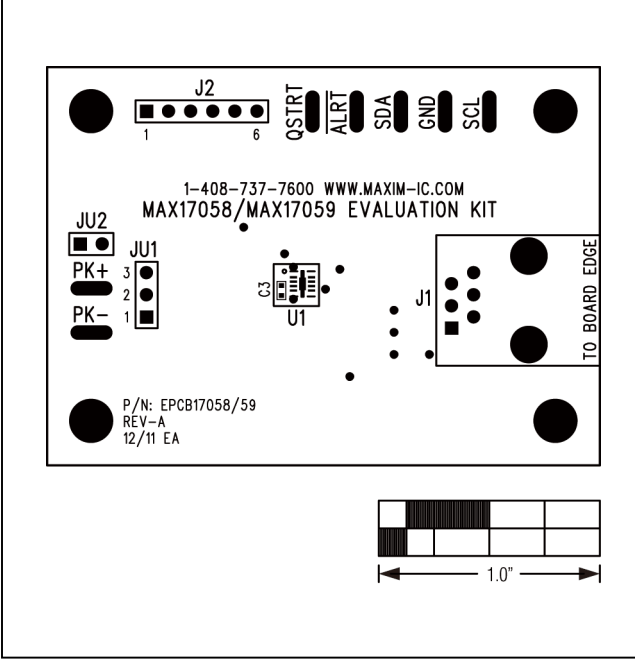

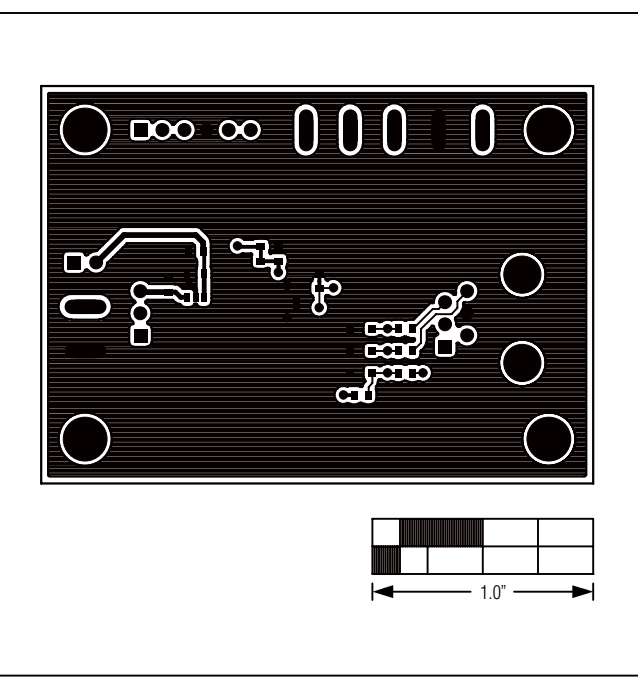

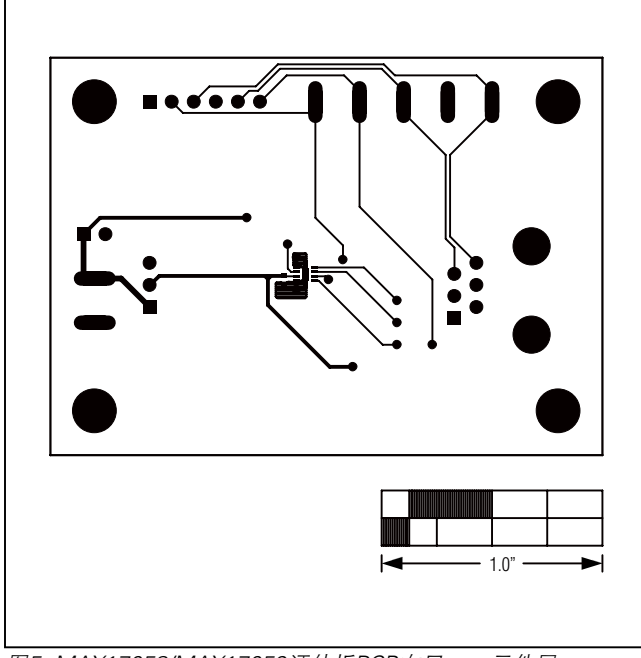

图5. MAX17058/MAX17059评估板PCB布局——元件层

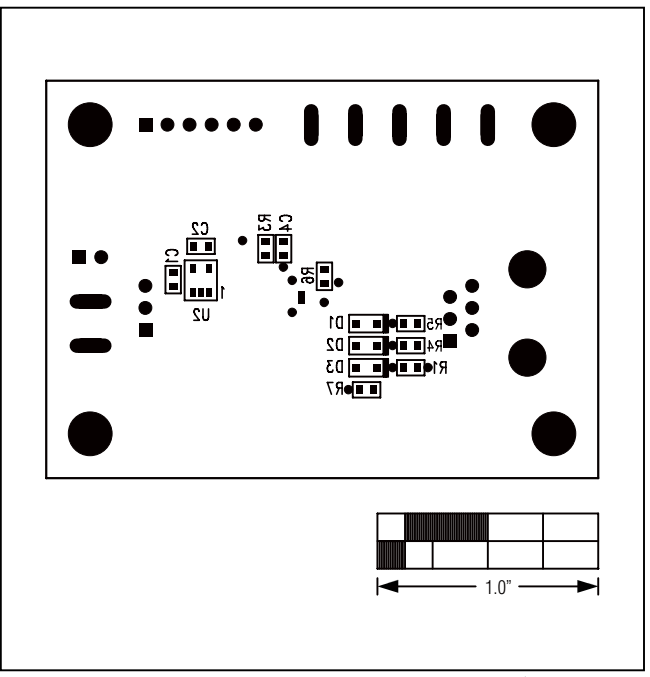

## 定购信息

| PART           | TYPE   |
|----------------|--------|
| MAX17058EVKIT# | EV Kit |
| MAX17059EVKIT# | EV Kit |

#表示符合RoHS标准。

## 修订历史

| 修订号 | 修订日期 | 说明                       | 修改页     |
|-----|------|--------------------------|---------|
| 0   | 1/12 | 最初版本。                    | —       |
| 1   | 2/12 | 更新评估板相关元件列表中U1的说明及图1和图2。 | 2, 4, 5 |

Maxim北京办事处 北京8328信箱 邮政编码100083 免费电话: 800 810 0310 电话: 010-6211 5199

电话: 010-6211 5199 传真: 010-6211 5299

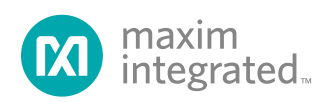

Maxim不对Maxim产品以外的任何电路使用负责,也不提供其专利许可。Maxim保留在任何时间、没有任何通报的前提下修改产品资料和规格的权利。电气 特性表中列出的参数值(最小值和最大值)均经过设计验证,数据资料其它章节引用的参数值供设计人员参考。

#### Maxim Integrated 160 Rio Robles, San Jose, CA 95134 USA 1-408-601-10 00

© 2012 Maxim Integrated

10